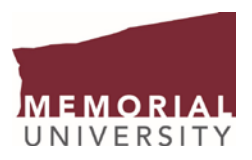

## Update your Contact Information on the my.mun.ca portal

## Access the Employee Services tab to update your Home Address

In Banner, the "Employee Home Address" is your primary address at Memorial University used for all formal employee distributed communications such as Blue Cross Health/Dental correspondence, etc.

▶ Log onto my.mun.ca by clicking on 'LOG IN' from the main Memorial University web page

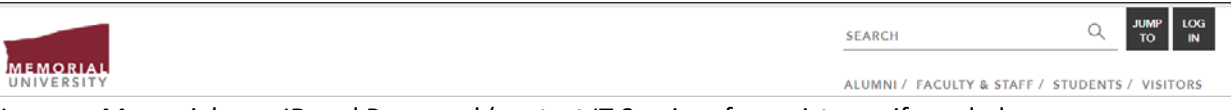

- Use your Memorial user ID and Password (contact IT Services for assistance if needed help@mun.ca) to access the portal
- Once logged in, access the 'Employees' tab to view the Employee Self Service window and select 'Current Pay, Leave, Equity and Employee Self Service Data', and then select 'Personal Information'

|                                                                                                    | ту.тип.са |                                             |                                                               |   |                                           |                           |
|----------------------------------------------------------------------------------------------------|-----------|---------------------------------------------|---------------------------------------------------------------|---|-------------------------------------------|---------------------------|
| MEMORIAL<br>UNIVERSITY                                                                                                    | Home Home | • Students                                  | Employees                                                     | ► | EHS Assistant                             |                           |
| Online Learning                                                                                                    |           |                                             | Employee Self Service                                         |   |                                           |                           |
| Online Learning                                                                                                    |           |                                             | To access your employee information, click the buttons below: |   |                                           |                           |
| Access your Brightspace (D2L) course site, as well as academic or<br>administrative sites, in Memorial University's learning management system. |           | vell as academic or<br>g management system. |                                                               |   | Current Pay, Leave,<br>Employee Self Serv | , Equity and<br>vice Data |
| Support Ce                                                                                                    | entre     | Course Login                                |                                                               |   | Memorial Pension I<br>and Tools           | nformation                |
| Get Office 365                                                                                                    |           |                                             |                                                               |   | SSQ Travel Health                         | Card                      |

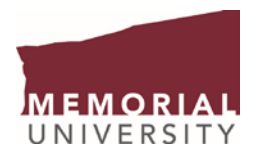

| MEMORIAL                                                                                                    | St. John's Campus        | Grenfell Campus        | Marine Institute      | Harlow Campus  | Online Learning |
|----------------------------------------------------------------------------------------------------|--------------------------|------------------------|-----------------------|----------------|-----------------|
| UNIVERSITY Newfoundland & Labrador, Canada                                                                                                    |                          |                        | М                     | emorial Se     | If-Service      |
| Main Menu Student Main Menu Employee Services                                                                                                    |                          |                        |                       |                |                 |
| Search Go                                                                                                    |                          |                        | RETURN TO             | MENU SITE MA   | AP HELP EXIT    |
| Main Menu                                                                                                    |                          |                        |                       |                |                 |
| Personal Information     Student Main Menu     Apply for Admission, Register, View your academic records     Employee Services     Employee Services                           |                          |                        |                       |                |                 |
| A confidential survey to help us better understand our workforce and develop initiatives to improve inclusiveness and diven<br>RELEASE: 8.8.4.1                                | sity, one of our core va | lues.                  |                       |                |                 |
| © 2020 Ellucian Company L.P. and its affiliates.                                                                                                    |                          |                        |                       |                |                 |
| MEMORIAL                                                                                                    | St. John's               | s Gampus — Grenfell Ga | mpus Marine Institute | Harlow Campus  | Online Learning |
| U N I V E R S I T Y Newtoundland & Labrador, Canada                                                                                                    |                          |                        |                       | Memorial Se    | If-Service      |
| Hain Menu Student Main Menu Employee Services                                                                                                    |                          |                        |                       |                |                 |
| search                                                                                                    |                          |                        | RETURN T              | O MENU SITE MA | P EXIT          |
| Personal Information Menu                                                                                                    |                          |                        |                       |                |                 |
| Students are advised 2020 T2202 slips representing tuition paid and months enrolled at Memorial will 2021.                                                                     | ll be available elect    | tronically on Stud     | ent Self-Service t    | oward the end  | of February     |
| If you have already provided your SIN, no update is required at this time. To provide your SIN, click on If you have any questions regarding T2202, contact reghelp@mun.ca.    | on Enter Social Ins      | urance Number (!       | SIN) in the menu      | s below.       |                 |
| Change your PIN     Teach to update your PINO Change it have.     Change Security Question     View E-mail Addresses     Update E-mail Addresses     View Addresses and Phones |                          |                        |                       |                |                 |
| Update Addresses and Phones     Send Email Address Verification     Test to everify email for transition result? Start confirmation here.     View Emergency Contacts          |                          |                        |                       |                |                 |
| V update Emergency Contacts     V Indigenous Status     Creater Social Insurance Number (SIN)     RELEASE: 8.9.M1                                                              |                          |                        |                       |                |                 |

© 2021 Ellucian Company L.P. and its affiliates.

1. On the Personal Information Menu page, click **Update Addresses and Phones**. You should proceed to Update Addresses and Phones page with a list of all of your current addresses in Banner.

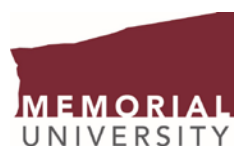

2. On the Update Addresses and Phones page, click the **Current** link associated with the **Employee Home Address**.

| Employee Home Address                                                            | Phones               |
|----------------------------------------------------------------------------------|----------------------|
| Current: Apr 01, 2012 to (No end date)<br>5031 Hetchman St<br>4692A<br>Apt # 621 | Primary: 709-5796021 |
| St John'S, Newfoundland and Labrador<br>Canada                                   | A1A 2W1              |

3. On the Update Addresses and Phones page for the **Employee Home Address**, update the form with your new address and phone number. Please include a new "Valid From This Date" (formatted DD/MM/YYYY) with your new address and phone number(s) to indicate when the address/number should start to be used.

| Main Menu Student Main Menu Employee Services                                                                                                    |                                                                                 |
|----------------------------------------------------------------------------------------------------|---------------------------------------------------------------------------------|
| Search Go                                                                                                    | RETURN TO MENU SITE MAP HELP EXIT                                               |
| Update Address and Phones<br>When adding or changing your address you must enter a street line one, a city, province and postal code. A foreign                                                                                                    | 1 address requires only a street line one,                                      |
| city and a country. A primary phone number for the address is optional. Additional phones associated with the add<br>Phones area. Enter the date that the address becomes valid in the VALID FROM THIS DATE field (such as today's d<br>the earliest date that the address is no longer valid. If there is no known end date, enter 12/12/2099. | ress may be entered in the Additional<br>ate) and in the UNTIL THIS DATE field, |
| Employee Home Address                                                                                                    |                                                                                 |
| Valid From This Date:MM/DD/TTTT 01/15/2021                                                                                                    |                                                                                 |
| Address Line 1: 4 Logion Road                                                                                                    |                                                                                 |
| Address Line 2:                                                                                                    |                                                                                 |
| Address Line 3:                                                                                                    |                                                                                 |
| City: St John's                                                                                                    |                                                                                 |
| State or Province: Newfoundland and Labrador V                                                                                                    |                                                                                 |
| ZIP or Postal Code: A1A 2W1                                                                                                    |                                                                                 |
| Nation: Canada V                                                                                                    |                                                                                 |
| Detete this Address:                                                                                                    |                                                                                 |
| Area Phone Extension International Unlisted<br>Code Number Access Code<br>and Phone Number                                                                                                    |                                                                                 |
| 709 5551387 OR                                                                                                    |                                                                                 |
| Phone Type Area Phone <u>Ext.</u> International Unlisted Delete<br>Code Number Access Code<br>and Phone Number                                                                                                    |                                                                                 |
| Select                                                                                                    |                                                                                 |
| Select V                                                                                                    |                                                                                 |
| Select                                                                                                    |                                                                                 |
|                                                                                                    |                                                                                 |
|                                                                                                    |                                                                                 |
| Submit Reset                                                                                                    |                                                                                 |

4. At the bottom of the page, click the **Submit** button to save the address update.

Submit Reset

You should see your newly updated address and phone number on the Update Addresses and Phones page.

| Employee Home Address                                           | Phones               |
|-----------------------------------------------------------------|----------------------|
| Current: Jan 15, 2021 to (No end date)                          | Primary: 709-5551387 |
| 4 Legion Road<br>St John's, Newfoundland and Labrador<br>Canada | A1A 2W1              |